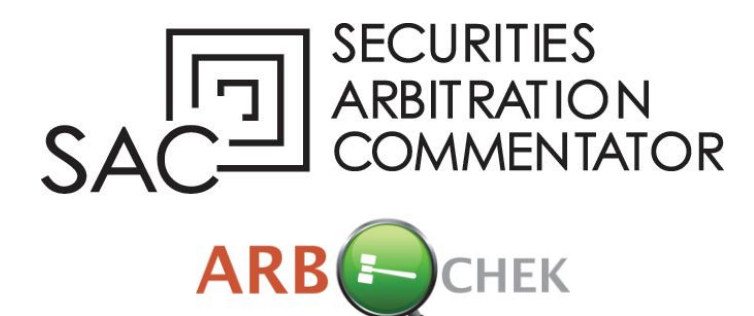

# User Guide

**Table of Contents** 

| Introduction                              | 2  |
|-------------------------------------------|----|
| What is ARBchek?                          | 2  |
| About the ARBcheck Database               | 2  |
| Searching for Arbitration Awards          | 2  |
| Arbitrator Search                         | 2  |
| Arbitrator Search Layout                  |    |
| Search Screen                             | 3  |
| Populate Arbitrator Name Box              |    |
| Search Name/Client Matter                 | 4  |
| Set Data Sort Options                     | 4  |
| Billing Information                       | 5  |
| Report Display                            | 6  |
| My Account Screen                         | 7  |
| My Saved Searches                         | 7  |
| My Account Details                        | 7  |
| My Billing History                        | 7  |
| Printing and Saving Copies of Awards      | 8  |
| Print and Save a Single Award             | 8  |
| Forum Acronyms & Dispute Type Definitions | 9  |
| Miscellaneous – Codes for Amount Fields   | 11 |

### INTRODUCTION

#### What is ARBCHEK?

ARBchek (Arbitrator Research Base) is SAC's new comprehensive Internet tool to quickly research arbitrator names and obtain summary reports of each arbitrator with the ability to obtain pdf copies of securities arbitration awards. ARBchek is used by attorneys, arbitrators, industry managers, and experts in the securities arbitration field.

#### About the ARBchek Database:

In 1989, the SEC set forth requirements for securities arbitration awards to be made public. Since that time, SAC has been compiling and carefully cataloging the most comprehensive library of securities arbitration awards available. The database contains more than 40,000 arbitration awards drawn from all active securities forums.

The SAC award database was cited by the U.S. Government Accounting Office in its June 2000 report on customers in arbitration as "the only comprehensive, consistent information available."

For more information about ARBchek, contact SAC at 973-761-5880 or email us at help@sacarbitration.com

#### Note for Macintosh Users Running Netscape

You must run Netscape 6 or higher

#### SEARCHING FOR ARBITRATION AWARDS

#### Arbitrator Search

Use Arbitrator Search to learn how a particular arbitrator has ruled in previous cases. The Primary Sort and Secondary Sort allow you to select results format sorting by Issue Date, Total Claimed and Total Awarded.

| Arbitrator Sear | Ch [Logout]<br>Home                           | Search I My Account I Help I Contact |
|-----------------|-----------------------------------------------|--------------------------------------|
|                 | Enter Search Criteria                         |                                      |
|                 | Arbitrator Names<br>(separated by semicolons) |                                      |
|                 | I                                             | Clear Names I Show/Hide Name Index   |
|                 | Search Name                                   | A descriptive name for this search   |
|                 | Client Matter #                               | To be used as billing reference      |
|                 | Primary Sort                                  | Issue Date 🗢 October October         |
|                 | Secondary Sort                                | None Ascending Descending            |
|                 |                                               | Search                               |
|                 | Saved Searches                                |                                      |

1. Click Search on the ARBchek menu bar, and the search screen for arbitrator names will appear.

2. To populate the Arbitrator Names field box Click on the Show/Hide Name Index under the Arbitrator name(s) input box. Using either the first or last name of the arbitrator go to the first letter of the name you would like to search. Click the desired letter and a list of arbitrators will appear. You can scroll to the arbitrator you are searching, click on the name to highlight and it will populate the Arbitrator Names box or enter command – find and type in the first/last name of the arbitrator depending on whether you are searching in first or last name and hit enter. The name of the arbitrator will be highlighted. Click <u>once</u> on the name and it will populate the Arbitrator Name box. If you do not see an arbitrator. When you finish selecting names, click on the Show/Hide Name Index to close the name list. Each selected name will automatically populate the Arbitrator Names box separated by semicolons.

Tip Use the Name Index to select arbitrator names. If an arbitrator's name does not appear on the list, there are no awards for that arbitrator in the ARBCHEK library. If an arbitrator's name appears more than once on the list (with different spellings), you can add the wild card character (\*) at the end of the name, or in place of the middle initial, to find all instances of that name.

Example: If an arbitrator appears in the Name Index as both Peter F. Jones and Peter F. Jones, Esq., you can search for arbitration awards issued under both names by entering Peter\*Jones\*.

3. Click the Search Name box. Enter a name that identifies the search (for example, a client name, account number or file name). ARBchek saves your search for 30 days; you may use this name to retrieve and re-execute a search at no charge during that time period.

Tip You may retrieve a search and re-execute it any time within a 30 day period. ARBchek returns any new awards issued since your original search.

4. Click the Client Matter # box. Type a client name, account number or case identifier. You can enter the same name for multiple searches. ARBCHEK uses the name to track search fees by client.

### Set Data Sort Options:

The Arbitrator Search screen data sort options

1. Optional: Click the Primary Sort or Secondary Sort buttons to change the default sort options (Issue Date/Total Claimed/Total Awarded, and the Order by Ascending or Descending button to change display results.

2. Click Search.

#### Search Parameters:

| Search Parameter | Description                                                                                                    |
|------------------|----------------------------------------------------------------------------------------------------|
| Secondary Sort   | <ul> <li>Additional search result sort order. Choose from:</li> <li>Issue Date</li> <li>Total Claimed</li> <li>Total Awarded</li> </ul> |
| Order by         | <ul> <li>Display result options. Choose from:</li> <li>Ascending order</li> <li>Descending order</li> </ul>                             |

### Note for Macintosh Users Running Netscape

You must run Netscape 6 or higher

### **Billing Information:**

The Billing Information screen displays.

1. Review the search fees. Each arbitrator name searches is \$35.00. If the fees don't seem appropriate, reassess your search parameters before proceeding.

2. Click Bill my account (only available to full subscribers) or Bill My Credit Card. Clicking either option signifies your acceptance of the charges. The system returns a comprehensive report for each award matching your search criteria. You have the option to 'View' or 'Print' 'All' or 'Selected' Awards. **Report Displayed:** ARBchek provides a comprehensive summary report which includes the following fields of information:

#### Arbitrator Due Diligence Report

| Fields | included | in report: |
|--------|----------|------------|
|--------|----------|------------|

Short Caption **Issue Date** Forum & Docket No. Type Dispute State **Arbitrator Names** Awards Breakdown Remarks Professionals Claimed Total Claimed Compensatory Awarded Total Awarded Compensatory Awarded Punis Awarded RICO Awarded Atty Fees Awarded Other Awarded Cross Claim Awarded Other Parties Cost Assessed

| hort Caption                                                                                                    | Issue Date                                                                                                    | Forum & Do                                                                                                    | ocket No.                                                        | Type Dispute                                                                                                    | State                                                                                                    |
|----------------------------------------------------------------------------------------------------|----------------------------------------------------------------------------------------------------|----------------------------------------------------------------------------------------------------|------------------------------------------------------------------|----------------------------------------------------------------------------------------------------|----------------------------------------------------------------------------------------------------|
| orges v. ANZ<br>ecurities                                                                                                    | 1/19/1999                                                                                                    | NASD 98-                                                                                                    | -00639                                                           | EmployeeMember                                                                                                    | NY                                                                                                    |
| rbitrator Names:                                                                                                    | Peter Byer, Esq.;Ric                                                                                                    | hard P. Ryde                                                                                                    | r, Esq.                                                          |                                                                                                    |                                                                                                    |
| wards Breakdow<br>chieved through<br>eflected in "A O                                                                                        | n: Cs and Rs agreed<br>mediation, the partie<br>ther" field). Rs CC for                                                                                                    | to enter into<br>es' agreement<br>r atty fees is o                                                                 | a settlemen<br>t to file an ar<br>dism'd.                        | t agreeement. Pursuant t<br>nended Form U-5 staten                                                                                        | to the agreement<br>nent on behalf of Cs                                                                                            |
| amarkey (s and                                                                                                    | Rs agreed to enter in                                                                                                    | nto a settleme                                                                                                    | ont agroom                                                       | ant. Durguant to the agre                                                                                                    | concept peloued                                                                                                    |
| irough mediatio<br>formed Form U<br>orges' departure<br>ays of the panel                                                                     | n, the parties agreed<br>-5 as to Porges setting<br>was a "voluntary res<br>'s approval of said la                                                                                                    | to file a reform<br>g forth the re-<br>signation by r<br>nguage.                                                   | rmed Form L<br>easons for Po<br>mutual conse                     | J-5 on behalf of Cs. Rs A<br>orges' terminations by A<br>ent." The Form U-5 shall                                                         | NZ is to file a<br>NZ to reflect that<br>be filed within five                                                                       |
| rough mediatio<br>formed Form U<br>orges' departure<br>ays of the panel<br>rofessionals: Cs<br>trawn, NYC NY.                                | <ul> <li>rs agreed to enter in<br/>n, the parties agreed<br/>-5 as to Porges setting<br/>was a "voluntary resident<br/>approval of said land<br/>: (SRP) Henry G. Bur<br/>OSC.</li> </ul>                                                                                                    | to file a refo<br>g forth the re-<br>signation by r<br>nguage.<br>nett, Owen &                                     | and agreed form L<br>easons for Po<br>mutual conse<br>Davis, NYC | P-5 on behalf of Cs. Rs A<br>orges' terminations by A<br>ent." The Form U-5 shall<br>NY.Rs: (ANZSecs) Gary                                | WZ is to file a<br>NZ to reflect that<br>be filed within five<br>H. Glaser, Winston 8                                               |
| rough mediatio<br>2formed Form U<br>orges' departure<br>ays of the panel<br>rofessionals: Cs<br>trawn, NYC NY.<br>laimed Total:<br>\$834,300 | <ul> <li>As agreed to sarreed</li> <li>The parties agreed</li> <li>The same setting and the same setting agreed to said law same setting agreed to said law same setting agreed to same setting agreed to same setting ag</li></ul> | to file a refor<br>g forth the re-<br>signation by r<br>nguage.<br>nett, Owen &<br><u>Awarded</u><br><u>Punis:</u> | Atty Fees:<br>\$0                                                | -5 on behalf of Cs. Rs A<br>orges' terminations by A<br>ont." The Form U-5 shall<br>NY.Rs: (ANZSecs) Gary<br><u>Awarded Cross Claim</u> : | MUX is to file a<br>NZ to reflect that<br>be filed within five<br>H. Glaser, Winston &<br><u>Costs Assessed:</u><br>Costs were spli |

Please replace the screen shot above with a screen shot of our new report.

At the end of each Report, you will see a summary of amounts claimed and awarded for the cases retrieved.

#### My Account Screen:

| Home I Search I My Account I Help I Contact |                                                         |                                                                   |                                              |                                       |                      |                                                                   |                                  |                        |
|---------------------------------------------|---------------------------------------------------------|-------------------------------------------------------------------|----------------------------------------------|---------------------------------------|----------------------|-------------------------------------------------------------------|----------------------------------|------------------------|
| My Sav                                      | My Saved Searches My Account Details My Billing History |                                                                   |                                              |                                       |                      |                                                                   |                                  |                        |
| CM#                                         | Name                                                    | Date                                                              | Action                                       | Jed Royer                             |                      | Date                                                              | Туре                             | Amount                 |
| 1234<br>1234<br>1223                        | Test<br>Test<br>My Sunday Search                        | 2007-06-24 22:10:26<br>2007-06-25 12:40:21<br>2007-07-08 04:29:19 | Search I Del<br>Search I Del<br>Search I Del | E-mail:<br>Street Address:<br>City:   | jed@royerdesign.com  | 2007-06-24 22:10:26<br>2007-06-24 22:10:26<br>2007-06-24 22:10:26 | Subscription<br>Search<br>Search | \$600<br>\$105<br>\$70 |
| 01-0234<br>test                             | test<br>5 Fabricant<br>test                             | 2007-07-13 11:09:59<br>2007-07-13 13:38:10<br>2007-07-13 15:13:46 | Search I Del<br>Search I Del<br>Search I Del | State:<br>Zip Code:<br>Telephone No.: |                      |                                                                   |                                  |                        |
| test<br>test                                | test<br>test                                            | 2007-07-13 15:14:15<br>2007-07-13 15:15:21                        | Search I Del<br>Search I Del                 | Subscription:                         | Inactive I Subscribe |                                                                   |                                  |                        |
|                                             |                                                         |                                                                   | Detailed View                                |                                       | Edit                 |                                                                   | De                               | etailed View           |

On 'MY ACCOUNT SCREEN' access 'My Saved Searches, My Account Details', and My Billing History by logging-into 'My Account' on the menu bar.

#### 1. My Saved Searches: Retrieving Saved Searched

ARBCHEK automatically stores Arbitrator searches for 30 days. Re-running a search also retrieves the most current information because any awards added to the database within the 30-day period appear in your search results.

Note: If you retrieve a saved search, you will only be charged for any new or changed criteria.

To select a saved search go to 'My Saved Searches and under the header 'Action click the 'Search' button to view the search details of the search you want to rerun. To see details of the search click 'Detailed View' located below 'My Saved Searches'.

2. **My Account Details**: To view the profile on your account look under 'My Account Details'. Your profile contains details such as name, ARBchekess, phone, and credit card number. If you wish to make any changes to your profile click the Edit button under 'My Account Details' and make the changes to your profile. You can change this information at any time. (UNDER CONSTRUCTION)

If you are not a subscriber and wish to subscribe click the 'Subscribe' button under 'My Account Details' and it will bring you to 'Payment Details' so that you can enter payment and become a subscriber.

3. **My Billing History**: To view details of your billing history go to 'My Billing History' and click 'Detailed View'. To simplify client billing, ARBchek can track searches by client name and display billing history for all searches.

## PRINTING AND SAVING COPIES OF AWARDS:

After performing a search, you can print and/or save copies of actual awards in pdf format.

Note: Adobe's Acrobat Reader must be installed on your PC. To download a free copy, access Adobe's Web site at: http://www.adobe.com/products/acrobat/readstep.html.

Print and Save a Single Award

1. Perform an Arbitrator Search. A list of awards matching your search criteria displays in Report format.

Click View Award to see the actual award. The Adobe Acrobat Reader Opens.
 To save the awards:

- In the new window, click the Save icon.
- In the Save As box, enter a name and select a location for the file (it will be saved in .pdf format). Click Save.
- 4. To print the award(s):
  - Click File and then click Print.
  - The print dialogue box opens.
  - Click OK.
  - The pages begin printing.

To assist you with interpreting SCAN reports, below is a list acronyms.

## Forum Acronyms

| Acronym | Definition                                     |
|---------|------------------------------------------------|
| AAA     | American Arbitration Association               |
| AMEX    | American Stock Exchange                        |
| CBOE    | Chicago Board Options Exchange                 |
| CBOT    | Chicago Board of Trade                         |
| JAMS    | A private alternative dispute resolution forum |
| MSE     | Midwest Stock Exchange                         |
| MSRB    | Municipal Securities Rulemaking Board          |
| NASD    | National Association of Securities Dealers     |
| NFA     | National Futures Association                   |
| NYSE    | New York Stock Exchange                        |
| PCX     | Pacific Stock Exchange                         |
| PHLX    | Philadelphia Stock Exchange                    |

**Glossary Continued** 

# **Dispute Type Definition**

| Term              | Definition                                                                                    |
|-------------------|-----------------------------------------------------------------------------------------------|
| Customer-Employee | Dispute between a customer and an employee of a firm                                          |
| Customer-Member   | Dispute between a customer and a member firm of a Self Regulatory Organization                |
| Employee-Customer | Disputes between an employee of a firm and a customer                                         |
| Employee-Employee | Dispute between registered representatives                                                    |
| Employee-Member   | Dispute between an employee and his/her employer (a member of a Self Regulatory Organization) |
| Member-Customer   | Dispute between a member of a Self Regulatory<br>Organization and a customer                  |
| Member-Employee   | Dispute between a member of a Self Regulatory Organization and an employee of a firm          |
| Member-Member     | Dispute between members of a Self Regulatory Organization                                     |
| Member-NonMember  | Dispute between a member of a Self Regulatory Organization and a non-member firm              |
| NonMember-Member  | Dispute between a non-member and a member of a Self Regulatory Organization                   |
| SmallClms         | Customer-initiated disputes involving claimed<br>damages of ≤ \$25,000                        |

## Miscellaneous

| A "0" in Amount Claimed fields             | Amount could not have been known when the<br>Statement of Claim was filed, or was a discretionary<br>number to be provided by the arbitrators at the end<br>of the hearing                                                                                                    |
|--------------------------------------------|----------------------------------------------------------------------------------------------------|
| A "0" in Amount Awarded fields             | Claim was denied. No amount was awarded (zero)                                                                                                    |
| A "1" in Amount Claimed<br>/Awarded fields | Relief requested/granted is an equitable Award<br>(other than monetary award); that is, reformation of<br>the Form U-5, declaratory judgment, rescission, etc.                                                                                                    |
| *                                          | Appears in any field where award should have provided required information but did not.                                                                                                    |
|                                            | <ul> <li>When appearing in Amount Claimed fields, award did not provide required information.</li> <li>When appearing in Amount Awarded fields, award did not provide required information, with the following exceptions:</li> <li>In the A Atty field (Attorney Fees Awarded), the arbitrators awarded attorney fees to be determined by a court of competent jurisdiction or like situations.</li> <li>In the A Other field (Other Awarded Field), the arbitrators awarded interest that cannot be calculated until the Award is paid in full.</li> </ul> |
| **                                         | Indicates a final partial award:<br>Award has at least one intervening Award before the<br>final decision is made; each intervening award is<br>final but only partially disposes of the issues in the<br>dispute. For example, in the Jett Award, where there<br>were four Interim Orders, three considered the issue                                                                                                    |

For additional assistance, contact the SAC Support Team at 973-761-5880 or email us at help@sacarbitration.com

of attorney fees.